## How to use Find a Partner

1. From the CCBC2019 homepage, click on **Find a Partner**.

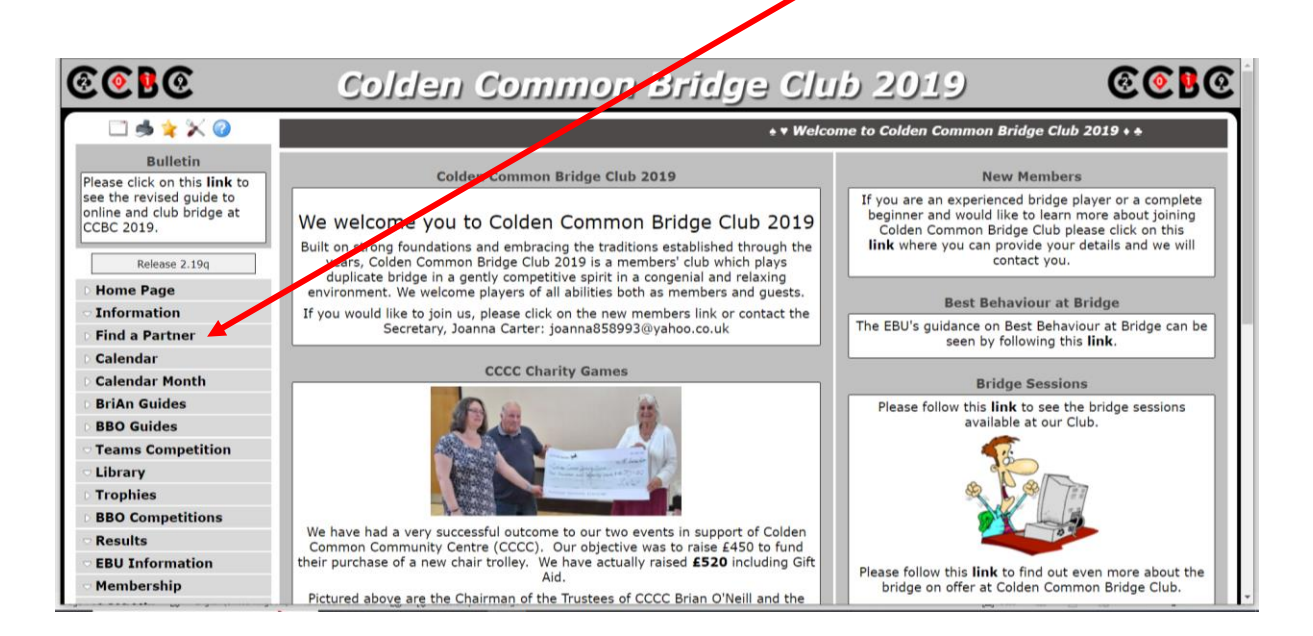

2. If your email address does not appear, type it in. Now type your password in the box and click on **Login**.

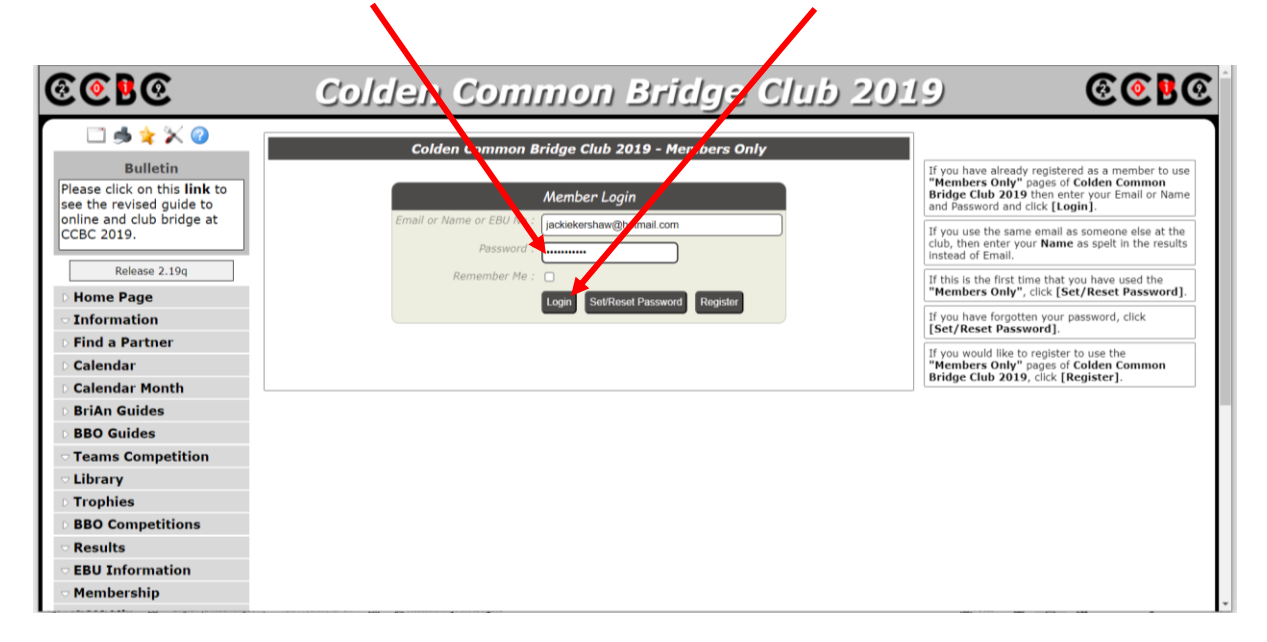

## 3. This page will appear, click on Login.

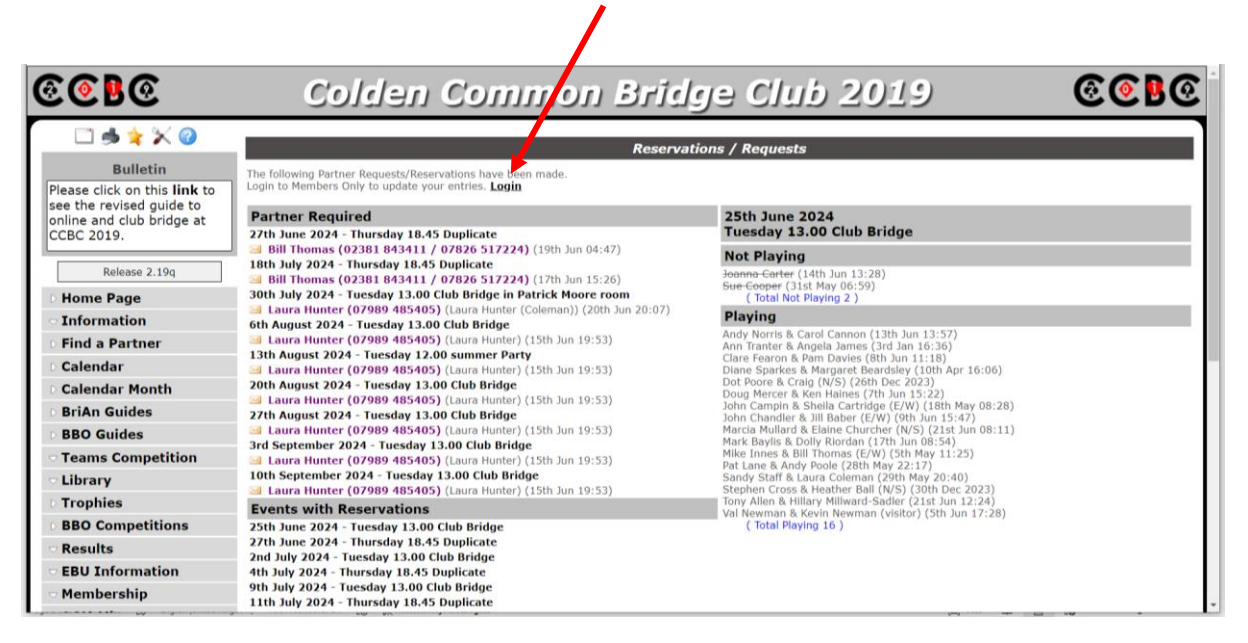

4. The month is shown in the middle of the screen and the date of the competition is shown on the left.

| 1. 1. 1. 1. 1. 1. 1. 1. 1. 1. 1. 1. 1. 1 |                                                                                                    |                                                                                                    |                                                                                                    |                                                                                                    | 2 5 3 <b>2</b>                                                                                                    |                                                                                                    |
|------------------------------------------|----------------------------------------------------------------------------------------------------|----------------------------------------------------------------------------------------------------|----------------------------------------------------------------------------------------------------|----------------------------------------------------------------------------------------------------|----------------------------------------------------------------------------------------------------|----------------------------------------------------------------------------------------------------|
| Hello Jackie Kershaw. Welcome to         | the Men                                                                                                    | bers (                                                                                                    | Only pa                                                                                                    | nges of Colden Common Bridge Club 20                                                                                                    | 19> Log Off                                                                                                    |                                                                                                    |
| Find a Partner Messages AGM              | linutes                                                                                                    | Com                                                                                                    | mittee                                                                                                    | Minutes Personal Analysis Perber I                                                                                                    | ist 2019 Minutes Account Download WebAdmin                                                                                                    |                                                                                                    |
|                                          |                                                                                                    | С                                                                                                    | olden                                                                                                    | Common Bridge Club 2019 - Find a Part                                                                                                    | ner / Reserve an event                                                                                                    |                                                                                                    |
| Confirm                                  |                                                                                                    |                                                                                                    |                                                                                                    |                                                                                                    |                                                                                                    |                                                                                                    |
| This option allows you to request a par  | tner, indi                                                                                                    | cate no                                                                                                    | ot playi                                                                                                    | ng or Reserve an event ( if requisted by the                                                                                                    | e Club ).                                                                                                    |                                                                                                    |
| Show: 🗹 My Email                         |                                                                                                    | (PR)                                                                                                    | Partne                                                                                                    | r Required - Need a Partner - "hown in Re                                                                                                    | d"                                                                                                    |                                                                                                    |
| My Phone                                 |                                                                                                    | (NP)<br>(PL)                                                                                                    | Playing                                                                                                    | aying - Unavailable - <del>"Shown a Strike throu</del><br>I - Will play in the Event. Enter Partner or Te                                                                                                    | agn.<br>Bam Members                                                                                                    |                                                                                                    |
| и му мовле                               |                                                                                                    |                                                                                                    |                                                                                                    | Find a Partner ( Peserve an                                                                                                    |                                                                                                    |                                                                                                    |
|                                          |                                                                                                    |                                                                                                    |                                                                                                    | Find a Partier / teserve an                                                                                                    | Current                                                                                                    |                                                                                                    |
| 1                                        | PR P                                                                                                    | IP P                                                                                                    | ч <b>.</b>                                                                                                    | Partner/Note/System/Direction                                                                                                    | Request/Reservations                                                                                                    |                                                                                                    |
| of The Trender 12 on Club Polder         | _                                                                                                    | ~ ~                                                                                                    | -                                                                                                    | June 2024                                                                                                    | January Canton (1444 June 12, 20)                                                                                                    |                                                                                                    |
| 25 Tue Tuesday 13.00 Club Bridge         |                                                                                                    |                                                                                                    |                                                                                                    |                                                                                                    | Sue Cooper (31st May 06:59)                                                                                                    |                                                                                                    |
|                                          |                                                                                                    |                                                                                                    | An                                                                                                    | <u>y</u>                                                                                                    | Andy Norris & Carol Cannon (13th Jun 13:57)                                                                                                    |                                                                                                    |
|                                          |                                                                                                    |                                                                                                    |                                                                                                    |                                                                                                    | Ann Tranter & Angela James (3rd Jan 16:36)<br>Clare Fearon & Pam Davies (8th Jun 11:18)                                                                                                    |                                                                                                    |
|                                          |                                                                                                    |                                                                                                    |                                                                                                    |                                                                                                    | Diane Sparkes & Margaret Beardsley (10th Apr 16:06)<br>Dot Poore & Craig (N/S) (26th Dec 2023)                                                                                                    |                                                                                                    |
|                                          |                                                                                                    |                                                                                                    |                                                                                                    |                                                                                                    | Doug Mercer & Ken Haines (7th Jun 15:22)<br>John Campin & Sheila Cartridge (E/W) (18th May 08:28)                                                                                                    |                                                                                                    |
|                                          |                                                                                                    |                                                                                                    |                                                                                                    |                                                                                                    | John Chandler & Jill Baber (E/W) (9th Jun 15:47)<br>Marcia Mullard & Elaine Churcher (N/S) (21st Jun 08:11)                                                                                                    |                                                                                                    |
|                                          |                                                                                                    |                                                                                                    |                                                                                                    |                                                                                                    | Mark Baylis & Dolly Riordan (17th Jun 08:54)<br>Mike Jones & Bill Thomas (E(W) (5th May 11:25)                                                                                                    |                                                                                                    |
|                                          |                                                                                                    |                                                                                                    |                                                                                                    |                                                                                                    | Part Lans & Andy Banks (19th May 27-17)                                                                                                    |                                                                                                    |
|                                          |                                                                                                    |                                                                                                    |                                                                                                    |                                                                                                    |                                                                                                    | /                                                                                                    |
|                                          | Helio Jackie Kershaw. Welcome to I<br>Find a Partner Messages AGM N<br>Confirm<br>Member: Jackie Kershaw<br>This option allows you to request a par<br>Show: @ My Phone<br>@ My Phone<br>@ My Mobile<br>25 Tue Tuesday 13.00 Club Bridge | Hello Jackie Kershaw. Welcome to the Men<br>Find a Partner Messages AGM Minutes<br>Confirm<br>Member: - Jackie Kershaw<br>This option allows you to request a partner, Ind<br>Show: @ My Email<br>@ My Phone<br>@ My Phone<br>@ My Mobile<br>PR r<br>25 Tue Tuesday 13.00 Club Bridge | Helio Jackie Kershaw. Welcome to the Members<br>ind a Partner Messages AGM Minutes Com<br>Confirm<br>Member:- Jackie Kershaw<br>This option allows you to request a partner, indicate m<br>Show: @ My Email (MP)<br>@ My Phone (PR)<br>@ My Mobile<br>PR NP f<br>25 Tue Tuesday 13.00 Club Bridge () () | Hello Jackie Kershaw. Welcome to the Members Only particular for the Members Only particular for the Members' Jackie Kershaw Colden I Confirm Member:- Jackie Kershaw This option allows you to request a partner, indicate not playing Show: @ My Phone (PR) Partne (MP) Not Pi (PR) Phone (PL) Playing PR NP PL PR NP PL | Hello Jackie Kershaw. Welcome to the Members Only pages of Colden Common Bridge Llub 20          Find a Partner       Messages       AGM Minutes       Committee Minutes       Personal Analysis       Lember 1         Confirms       Colden Common Bridge Club 2019 - F vid a Partner         Member: - Jackie Kershaw       This option allows you to request a partner, indicate not playing or Reserve an event ( if requisted by the Show: S why Phone       • (PR) Partner Required - Need a Partner - T hown in Reserve an event ( if requisted by the Show: S why Phone       • (PR) Partner Required - Need a Partner - T hown in Reserve an event ( if requisted by the Show: S why Phone         PR       NP       PL       Partner/Note/System/ Direction         June 2024       25 Tue Tuesday 13.00 Club Bridge       Image: S why s why s w | Hello Jackie Kershaw. Welcome to the Members Only pages of Colden Common Bridge Jub 2019> Log Off         Find a Partner       Messages         AGM Minutes       Committee Minutes         Confirma       Colden Common Bridge Club 2019 - F Id a Partner / Reserve an event         Confirma       -         Member: - Jackie Kershaw       -         This option allows you to request a partner, indicate not playing or Reserve an event ( If requisted by the Club ).         Show:       My Final         •       (PR) Partner Required - Need a Partner - Mown in Red <sup>4</sup> •       (PR) Partner Required - Need a Partner - Mown in Red <sup>4</sup> •       (PR) Not Playing - Unavailable - %bowned Strike through?         •       (PR) NP PL         Partner/Note/System/ Ifrection       Current         Request/Reservations       June 2024         Jonnen-Carter (14th Jun 13:28)       Stee Coper (31st May 06:59)         Stee Coper (31st May 06:59)       Current         And Y Morits & Cardo Cala       Stee Coper (31st May 06:59)         •       Only Nortis & Cardo Cala         Jone Charder (14th Jun 13:28)       Stee Coper (31st May 06:59)         Calar Fearon & Pam Davies (8th Jun 13:37)       And Y Morits & Cardo Cala         And Y Morits & Cardo Calar Fearon & Pam Davies (8th Jun 15:27)       And Martis & Angela James |

Use the scroll bar on the RHS of the screen to navigate to the date of the competition that you want to sign up for. *Be careful – there are two scroll bars – use the inner one!* 

5. Having found the correct date for the competition, you will see three white square boxes.

| @@ <b>!</b> @                                         | Colden Common                                                                              | Bridge Club 2019 🛛 🙆                                                                                      | BC |
|-------------------------------------------------------|--------------------------------------------------------------------------------------------|----------------------------------------------------------------------------------------------------|----|
| 🗆 🤞 🌟 💥 🎯                                             | Hello Jackie Kerthaw. Welcome to the Members Only pages of                                 | Colden Common Bridge Club 2019> Log Off                                                                   |    |
| Bulletin                                              | Find a Partner Mussages AGM Minutes Committee Minute                                       | es Personal Analysis Member List 2019 Minutes Account Download WebAdmin                                   |    |
| Please click on this link to                          | Colden Commo                                                                               | on Bridge Club 2019 - Find a Partner / Reserve an event                                                   |    |
| see the revised guide to<br>online and club bridge at | Confirm                                                                                    |                                                                                                    |    |
| CCBC 2019.                                            | Member:- Jackie Kershaw                                                                    |                                                                                                    |    |
|                                                       | This option allows you to request a partner, indicate not playing or R<br>Show: 2 ato East | eserve an event ( if requested by the Club ).<br>red - Need a Partner - "Shown in Red"                    |    |
| Release 2.19q                                         | My Phone • (NP) Not Playing -                                                              | Unavailable - "Shown as Strike through"                                                                   |    |
| O Home Page                                           | My Mobile (PL) Playing - Will                                                              | play in the Event. Enter Partner or Team Members                                                          |    |
| <ul> <li>Information</li> </ul>                       |                                                                                            | Find a Partner / Reserve an event                                                                         |    |
| • Find a Partner                                      |                                                                                            | Mike Innes & Mark Welford (23rd Apr 11:18)                                                                | -  |
| Calendar                                              | 0 Tuo Tuocday 12 00 Club Bridge D                                                          | ( Total Playing 5 )                                                                                       |    |
| Calendar Month                                        | s he racsus 15.00 club bruge                                                               | Stephen Cross (16th Jun 10:35)                                                                            |    |
| BriAn Guides                                          | Any                                                                                        | Andy Norris & Sue Cooper (14th Jun 17:42)                                                                 |    |
| BBO Guides                                            |                                                                                            | Ann Tranter & Angela James (19th Mar 19:16)<br>Catherine Hudson & Laura Coleman (Hunter) (16th Jun 14:32) |    |
| Teams Competition                                     |                                                                                            | Diane Sparkes & David Spencer (28th Apr 10:47)<br>Dot Poore & Craig (N/S) (5th May 19:45)                 |    |
| Library                                               |                                                                                            | Doug Mercer & Ken Haines (7th Jun 15:22)<br>Margaret Beardsley & App Judd (3rd May 15:57)                 |    |
| Trophies                                              |                                                                                            | Mike Innes & Mark Welford (23rd Apr 11:18)<br>Shella Cartridoa & Bill Thomas (13th Jun 10:42)             |    |
| BBO Competitions                                      |                                                                                            | ( Total Playing 9 )                                                                                       |    |
| Results                                               | 11 Thu Thursday 18.45 Duplicate                                                            | Mike Innes (23rd Apr 11:18)<br>Andy Norris & Sue Cooper (20th Jun 21:28)                                  |    |
| - FBU Information                                     | 4                                                                                          | Catherine Hudeon & Rill Thomae (13th May 10:23)                                                           |    |
| EDU INUINIALIUN                                       |                                                                                            |                                                                                                    |    |

6. Click in the left box if you are looking for a partner to play with and would like to add your name to the **Partner Required** list.

| @ <b>@!</b> @                                                       | Colden C                                                                         | ommon                                                                       | Bridge (                                                                                                    | Club 2019 🛛 🔞                                                                                                    | <u>0</u>                 |
|---------------------------------------------------------------------|----------------------------------------------------------------------------------|-----------------------------------------------------------------------------|----------------------------------------------------------------------------------------------------|----------------------------------------------------------------------------------------------------|--------------------------|
| 🗆 🛸 🌟 🧭                                                             | Hello Jackie Kershaw. Welcome to the                                             | 4embers Only pages of C                                                     | olden Common Bridge Cl                                                                                             | lub 2019> Log Off                                                                                                    |                          |
| Bulletin<br>Please click on this link to                            | Find a Partner Messages AGM Min                                                  | tes Committee Minutes                                                       | Personal Analysis Mer<br>Bridge Club 2019 - Find                                                                   | mber List 2019 Minutes Account Download WebAdmin                                                                                        | _                        |
| see the revised guide to<br>online and club bridge at<br>CCBC 2019. | Confirm<br>Member:- Jackie Kershaw<br>This option allows you to request a partne | indicate not playing or Rese                                                | erve an event ( if requested                                                                                       | f by the Club ).                                                                                                    |                          |
| Release 2.19q                                                       | Show: 🗹 My Email<br>🖉 My Phone<br>🖉 My Mobile                                    | (PR) Partner Required     (NP) Not Playing - Un     (PL) Playing - Will pla | l - Need a Partner - <mark>"Shown</mark><br>available - <del>"Shown as Strik</del><br>y in the Event. Enter Partne | n In Red"<br><del>«e through "</del><br>er or Team Members                                                                              |                          |
| ¬ Information                                                       |                                                                                  |                                                                             | Find a Partner / Reserv                                                                                            | ve an event                                                                                                    |                          |
| Find a Partner                                                      | •                                                                                |                                                                             |                                                                                                    | Margaret Beardsley & Bill Inomas (3rd May 15:57)<br>Mike Innes & Mark Welford (23rd Apr 11:18)<br>(Total Playing 5)                     | •                        |
| <ul> <li>Calendar</li> <li>Calendar Month</li> </ul>                | 9 Tue Tuesday 13.00 Club Bridge 🗹                                                |                                                                             |                                                                                                    | John Chandler (Jill Baber) (E/W) (12th Jun 08:12)<br>Stephen Cross (16th Jun 10:35)                                                     |                          |
| <ul> <li>BriAn Guides</li> <li>BBO Guides</li> </ul>                |                                                                                  | (Ally V                                                                     | J                                                                                                    | Andy Norris & Sue Cooper (14th Jun 17:42)<br>Ann Tranter & Angela James (19th Mar 19:16)                                                |                          |
| <ul> <li>Teams Competition</li> </ul>                               |                                                                                  |                                                                             |                                                                                                    | Diane Sparkes & David Spencer (28th Apr 10:47)<br>Dot Poore & Craig (N/S) (5th May 19:45)                                               | )                        |
| □ Library                                                           |                                                                                  |                                                                             |                                                                                                    | Doug Mercer & Ken Haines (/th Jun 15:22)<br>Margaret Beardsley & Ann Judd (3rd May 15:57)<br>Mike Innes & Mark Welford (23rd Apr 11:18) |                          |
| BBO Competitions                                                    |                                                                                  |                                                                             |                                                                                                    | Sheila Cartridge & Bill Thomas (13th Jun 10:42)<br>( Total Playing 9 )                                                                  |                          |
|                                                                     | 11 Thu Thursday 18.45 Duplicate                                                  |                                                                             |                                                                                                    | Mike Innes (23rd Apr 11:18)<br>Andy Norris & Sue Cooper (20th Jun 21:28)                                                                | -                        |
| □ EBU Information                                                   | 4                                                                                |                                                                             |                                                                                                    |                                                                                                    | Þ                        |
| ○ Membership                                                        |                                                                                  |                                                                             |                                                                                                    |                                                                                                    | 22 June 2024<br>Saturday |

7. Click in the middle box if you would like to withdraw yourself and your partner from the competition. You must also type your partner's name in the long box. **NB If you have signed yourself and your partner up to play in the competition then it can only be you that can withdraw your names from that competition.** 

| £@ <b>!</b> @                                            | Coldan                                                            | Common Brid                                                                                                 | ae Club 2019 🛛 🛞 🚱                                                                                           | 6 |
|----------------------------------------------------------|-------------------------------------------------------------------|----------------------------------------------------------------------------------------------------|----------------------------------------------------------------------------------------------------|---|
|                                                          |                                                                   | Sommon 2114                                                                                                 |                                                                                                    |   |
|                                                          | Hello Jackie Kershaw. Welcome to                                  | a the Members Only pages of Colden Common                                                                   | n Bridge Club 2079> Log Off                                                                                  |   |
| Bulletin                                                 | Find a Partner Messages A                                         | Minutes Committee Minutes Personal Ana                                                                      | alysis Member List 2019 Minutes Account Download WebAdmin                                                    | _ |
| Please click on this link to<br>see the revised quide to |                                                                   | Colden Common Bridge Club 20                                                                                | 019 - Fing a Partner / Reserve an event                                                                      |   |
| online and club bridge at                                | Confirm                                                           |                                                                                                    |                                                                                                    |   |
| CCBC 2019.                                               | Member:- Jackie Kershaw<br>This option allows you to request a pa | a ner, indicate not playing or Reserve an event ( i                                                         | If youested by the Club ).                                                                                   |   |
| Release 2, 190                                           | Show: 🗹 My Email                                                  | • (PR) Partner Required - Need a Partn                                                                      | r - "Shown in Red"                                                                                           |   |
| Line Base                                                | My Phone                                                          | <ul> <li>(NP) Not Playing - Unavailable - "5 to</li> <li>(PL) Playing - Will play in the Event -</li> </ul> | wn as Strike through"<br>Enter Partner or Team Members                                                       |   |
| Home Page                                                | My Mobile                                                         | - (i c) raying this pay in ore country                                                                      |                                                                                                    |   |
| <ul> <li>Information</li> </ul>                          |                                                                   | Find a Partne                                                                                               | er / Reserve an event                                                                                        |   |
| • Find a Partner                                         |                                                                   |                                                                                                    | Margaret Beardsley & Colin Flexon (3rd May 15:57)<br>Mike Innes & Mark Welford (23rd Apr 11:18)              | ^ |
| Calendar                                                 |                                                                   |                                                                                                    | Shella Cartridge & Bill Thomas (13th Jun 10:42)<br>Sue Cooper & Carol Cannon (28th May 19:15)                |   |
| Calendar Month                                           |                                                                   |                                                                                                    | ( Total Playing 12 )                                                                                         | 1 |
| BriAn Guides                                             | 4 Thu Thursday 18.45 Duplicate                                    | Marcus Kershaw                                                                                              | Jackie Kershaw & Marcus Kershaw (22nd Apr 18:06)                                                             |   |
| BBO Guides                                               |                                                                   | Any                                                                                                    | Jane Karfoot & Stephen Cross (13th Jun 20:40)<br>Margaret Beardsley & Bill Thomas (3rd May 15:57)            |   |
| Teams Competition                                        |                                                                   |                                                                                                    | Mike Innes & Mark Welford (23rd Apr 11:18)<br>( Total Playing 5 )                                            |   |
| • Library                                                | 9 Tue Tuesday 13.00 Club Bridge                                   | je 🗆 🔹 🗌                                                                                                    | John Ghandler (Jill Baber) (E/W) (12th Jun 08:12)                                                            |   |
| 0 Trophies                                               |                                                                   | Any 🗸                                                                                                    | ( Total Not Playing 2 )                                                                                      |   |
| BBO Competitions                                         |                                                                   |                                                                                                    | Andy Norris & Sue Cooper (14th Jun 17:42)<br>Ann Tranter & Angela James (19th Mar 19:16)                     |   |
| Results                                                  |                                                                   |                                                                                                    | Catherine Hudson & Laura Coleman (Hunter) (16th Jun 14:32)<br>Diane Sparkes & David Spencer (28th Apr 10:47) |   |
| EBU Information                                          | 4                                                                 |                                                                                                    | a in a station for it is an                                                                                  | , |
| Membership                                               |                                                                   |                                                                                                    |                                                                                                    |   |

8. Click in the right box if you would like to add yourself and your partner to the competition list. You must also type your partner's name in the long box.

| 0 <b>60</b>                                                         | Colden Common Bridge Club 201                                                                                                    | <b>00000</b>                                                   |
|---------------------------------------------------------------------|----------------------------------------------------------------------------------------------------|----------------------------------------------------------------|
| 🗀 🤞 🌟 🗡 🥝                                                           | Hello Jackie Kershaw. Welcome to the Members Only pages of Colden Common Bridge C40 2019> Log Off                                                                      |                                                                |
| Bulletin                                                            | Find a Partner Messages AGL Minutes Committee Minutes Personal Analysis Member List 2019 Minutes Ac                                                                    | count Download WebAdmin                                        |
| Please click on this link to                                        | Colden Common Bridge Club 2019 / Find a Partner / Reserve an even                                                                                                    |                                                                |
| see the revised guide to<br>online and club bridge at<br>CCBC 2019. | Confirm<br>Member: Jackie Kershaw<br>This option allows you to request a partner indicate not playing or Reserve an event (if requested by the Club ).                 |                                                                |
| Release 2,19g                                                       | Show: Z My Email (PR) Partner Required - Need awartner - "Shown in Red"                                                                                                |                                                                |
| D Home Page                                                         | My Phone     (NP) Not Playing - Unavailable - Shown as Strike through <sup>a</sup> My Mobile     (NPL) Playing - Will play in the Event. Enter Partner or Team Members |                                                                |
| Information                                                         | ind a Partner / Reserve an event                                                                                                    |                                                                |
| Find a Partner                                                      | ( Total Playing 5 )                                                                                                    |                                                                |
| © Calendar                                                          | 9 Tue Tuesday 13.00 Club Bridge  Marcus Kershaw                                                                                                    | er) (E/W) (12th Jun 08:12)<br>in 10:35)                        |
| Calendar Month                                                      | Any  ( Total Not Playing Andy Norris & Sue Coo                                                                                                    | 2)<br>per (14th Jun 17:42)                                     |
| BriAn Guides                                                        | Ann Tranter & Angela J<br>Catherine Hudson & La                                                                                                    | ames (19th Mar 19:16)<br>ura Coleman (Hunter) (16th Jun 14:32) |
| BBO Guides                                                          | Diane Sparkes & David<br>Dot Proce & Crain (N/5                                                                                                    | Spencer (28th Apr 10:47)                                       |
| Teams Competition                                                   | Doug Merce & Ken Ha                                                                                                    | ines (7th Jun 15:22)                                           |
| - Library                                                           | Mike Innes & Mark Wel<br>Cheller Cardidae & Bill                                                                                                    | ford (23rd Apr 11:18)<br>ford (12tr 12tr 11:18)                |
| D Trophies                                                          | ( Total Playing 9 )                                                                                                    | monas (150150110.42)                                           |
| BBO Competitions                                                    | 11 Thu Thursday 18.45 Duplicate                                                                                                    | 1:18)<br>per (20th Jun 21:28)                                  |
| Results                                                             | Any  Catherine Hudson & Bi Jane Karfoot & Stephe                                                                                                    | I Thomas (13th May 10:23)<br>a Cross (13th Jun 20:40)          |
| • EBU Information                                                   | 1                                                                                                    | · · · · · ·                                                    |
| <ul> <li>Membership</li> </ul>                                      |                                                                                                    |                                                                |

9. If you would like to request a seat position, click on the drop-down arrow and choose your seat direction.

| Bulletin                            | Find a Partner Messages        | AGM Minutes Cor         | nmittee Minutes                        | Personal Analysis                                                   | Member List 20                 | 19 Minutes Account                                      | Download                        |   |
|-------------------------------------|--------------------------------|-------------------------|----------------------------------------|---------------------------------------------------------------------|--------------------------------|---------------------------------------------------------|---------------------------------|---|
| Please click on this <b>link</b> to |                                |                         | Colden Common                          | Bridge Club 2019 - I                                                | ind a Partner / F              | erve an event                                           |                                 |   |
| ee the revised guide to             | Confirm                        |                         |                                        |                                                                     |                                |                                                         |                                 |   |
| CBC 2019.                           | Member:-                       |                         |                                        |                                                                     |                                |                                                         |                                 |   |
|                                     | This option allows you to requ | est a partner, indicate | not playing or Rese                    | rve an event ( if reque                                             | ested by the Club ).           |                                                         |                                 |   |
| Release 2.19q                       | Show: My Email                 | • (PF<br>• (NI          | Partner Required<br>Not Playing - Unit | <ul> <li>Need a Partner - "Sl<br/>available - "Shown as-</li> </ul> | hown a Red"<br>Strive-through" |                                                         |                                 |   |
| Home Page                           | My Phone     My Mobile         | • (PL                   | ) Playing - Will play                  | in the Event. Enter P                                               | rtner or Team Mer              | mbers                                                   |                                 |   |
| Information                         |                                |                         |                                        | Find a Partne / Re                                                  | eserve an event                |                                                         |                                 |   |
| Find a Partner                      |                                |                         |                                        |                                                                     | Marg                           | aret Beardsley & Bill Thom                              | as (3rd May 15:57)              |   |
| Calendar                            |                                |                         |                                        |                                                                     | Plike                          | (Total Playing 5)                                       | d Apr 11:16)                    |   |
| Calendar Month                      | 9 Tue Tuesday 13.00 Club       | b Bridge 🗌 🗌            | Marcus Kersh                           | aw                                                                  | ] <del>John</del><br>Step      | Chandler (Jill Baber) (E/W<br>hen Cross (16th Jun 10:35 | ) (12th Jun 08:12)              |   |
| BriAn Guides                        |                                |                         | N/S 🗸                                  |                                                                     | Andy                           | (Total Not Playing 2)<br>Norris & Sue Cooper (14th      | ,<br>a lun 17:42)               |   |
| BBO Guides                          |                                |                         | Any<br>N/S                             |                                                                     | Ann                            | Tranter & Angela James (19                              | 9th Mar 19:16)                  |   |
| Teams Competition                   |                                |                         | E/W<br>Wait Listed                     |                                                                     | Diane                          | e Sparkes & David Spencer                               | (28th Apr 10:47)                |   |
| Library                             |                                |                         |                                        |                                                                     | Doug                           | Mercer & Ken Haines (7th                                | Jun 15:22)                      |   |
| Trophies                            |                                |                         |                                        |                                                                     | Marg<br>Mike                   | Innes & Mark Welford (23)                               | (3rd May 15:57)<br>d Apr 11:18) |   |
| BBO Competitions                    |                                |                         |                                        |                                                                     | Shell                          | a Cartridge & Bill Thomas (<br><b>Total Playing 9</b> ) | (13th Jun 10:42)                |   |
| Results                             | 11 Thu Thursday 18.45 Du       | plicate 🗆 🗌             |                                        |                                                                     | Mike                           | Innes (23rd Apr 11:18)                                  | a lup 21:28)                    |   |
| EBII Information                    | 4                              |                         |                                        | ·                                                                   |                                | Norms & Sue Cooper (200                                 | 1 Juli 21.20)                   | ) |
| Membershin                          |                                |                         |                                        |                                                                     |                                |                                                         |                                 |   |
| Membership                          |                                |                         |                                        |                                                                     |                                |                                                         |                                 |   |
| Member Area                         |                                |                         |                                        |                                                                     |                                |                                                         |                                 |   |
| Founder Members                     |                                |                         |                                        |                                                                     |                                |                                                         |                                 |   |
| AGM Minutes                         |                                |                         |                                        |                                                                     |                                |                                                         |                                 |   |
| Committee Minutes                   |                                |                         |                                        |                                                                     |                                |                                                         |                                 |   |

10. Once you have completed all your actions, you must press the **Confirm** key.

|                                                       | Hello Jackie Kershaw. Welcome to the       | Members O                  | nly pages of Colden Common                                           | Bridge Club 201                          | 9> Log Off                                                                                                    |  |
|-------------------------------------------------------|--------------------------------------------|----------------------------|----------------------------------------------------------------------|------------------------------------------|----------------------------------------------------------------------------------------------------|--|
| Bulletin                                              | AGM Min                                    | ites Comm                  | ittee Minutes Personal Ana                                           | lysis Member Li                          | ist 2019 Minutes Account Download WebAdmin                                                                                                    |  |
| Please click on this <b>link</b> to                   |                                            | Co                         | lden Common Bridge Club 20                                           | 019 - Find a Parti                       | ner / Reserve an event                                                                                                    |  |
| see the revised guide to<br>online and club bridge at | Confirm                                    |                            |                                                                      |                                          |                                                                                                    |  |
| CCBC 2019.                                            | Member:- Jackie Kershaw                    | . In House and             |                                                                      | · · · · · · · · · · · · · · · · · · ·    | et. 1. 1                                                                                                    |  |
|                                                       | This option allows you to request a partne | <ul> <li>(PR) F</li> </ul> | playing or Reserve an event ( il<br>Partner Required - Need a Partne | f requested by the<br>er - "Shown in Red | Club ).                                                                                                    |  |
| Release 2.19q                                         | My Phone                                   | • (NP)                     | Not Playing - Unavailable - <del>"Sho</del>                          | wn as Strike throu                       | 9 <del>h</del> "                                                                                                    |  |
| Home Page                                             | My Mobile                                  | • (PL) P                   | laying - Will play in the Event. E                                   | Enter Partner or Te                      | am Members                                                                                                    |  |
| Information                                           |                                            |                            | Find a Partne                                                        | er / Reserve an e                        | vent                                                                                                    |  |
| Find a Partner                                        |                                            |                            |                                                                      |                                          | ( Total Playing 5 )                                                                                                    |  |
| Calendar                                              | 9 Tue Tuesday 13.00 Club Bridge            | ) 🖸 🗹                      | Any V                                                                |                                          | John Chandler (Jill Baber) (F/W) (12th Jun 08:12)<br>Stephen Gross (16th Jun 10:35)<br>(Total Not Playing 2)<br>Andy Nortis & Sue Cooper (14th Jun 17:42)<br>Ann Tranter & Angela James (19th Mar 19:16)<br>Catherine Hudson & Laura Coleman (Hunter) (16th Jun 14:32)<br>Diane Sparkes & David Spencer (28th Apr 10:47) |  |
| Calendar Month                                        |                                            |                            |                                                                      |                                          |                                                                                                    |  |
| BriAn Guides                                          |                                            |                            |                                                                      |                                          |                                                                                                    |  |
| BBO Guides                                            |                                            |                            |                                                                      |                                          |                                                                                                    |  |
| Teams Competition                                     |                                            |                            |                                                                      |                                          | Doug Mercer & Ken Haines (7th Jun 15:22)                                                                                                    |  |
| Library                                               |                                            |                            |                                                                      |                                          | Margaret Beardsley & Ann Judd (3rd May 15:57)<br>Mike Innes & Mark Welford (23rd Apr 11:18)                                                                                                    |  |
| Tranhias                                              |                                            |                            |                                                                      |                                          | Sheila Cartridge & Bill Thomas (13th Jun 10:42)<br>(Total Playing 9)                                                                                                    |  |
| PRO Compatibions                                      | 11 Thu Thursday 18.45 Duplicate            |                            |                                                                      |                                          | Mike Innes (23rd Apr 11:18)                                                                                                    |  |
| BBO Competitions                                      |                                            |                            | Any V                                                                |                                          | Catherine Hudson & Bill Thomas (13th May 10:23)                                                                                                    |  |
| Results                                               |                                            |                            |                                                                      |                                          | Jane Kartoot & Stephen Cross (13th Jun 20:40)                                                                                                    |  |
| EBU Information                                       |                                            |                            |                                                                      |                                          |                                                                                                    |  |
| Membership                                            |                                            |                            |                                                                      |                                          |                                                                                                    |  |

Now click on **Find a Partner**.

11. To check that you have completed the actions correctly, use the scroll bar on the RHS of the screen to navigate to the event.

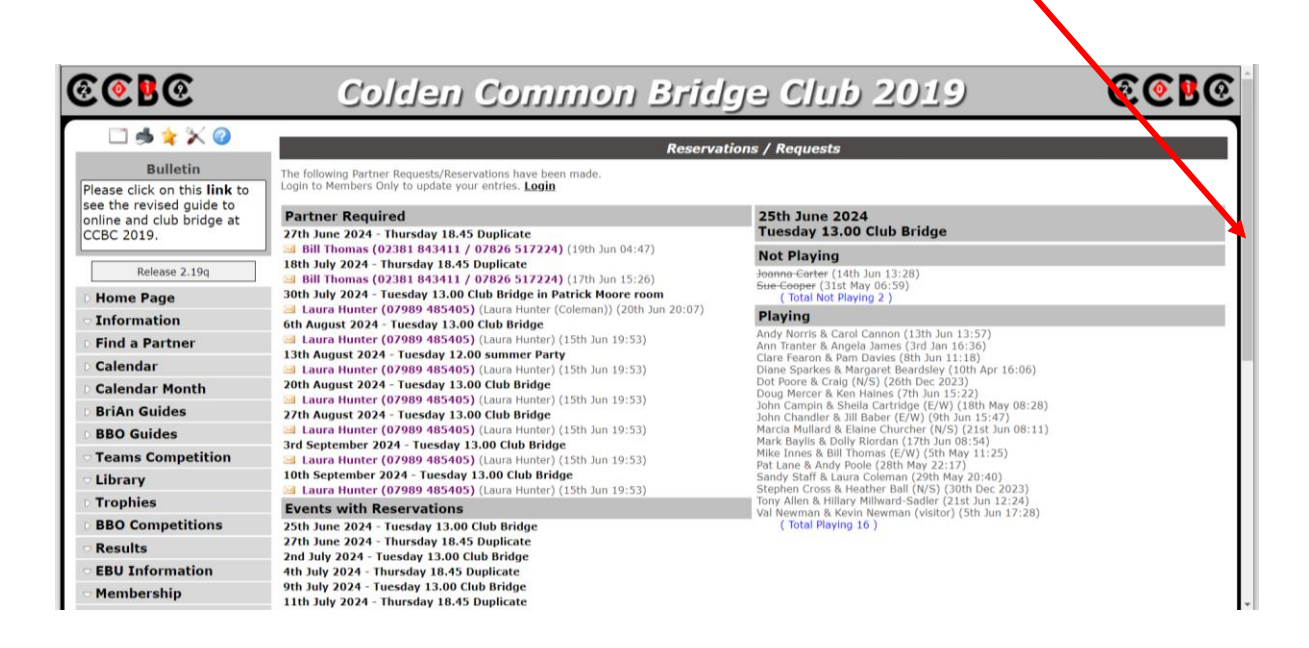

12. Click on the event you wish to check and those playing will appear on the RHS of the screen.

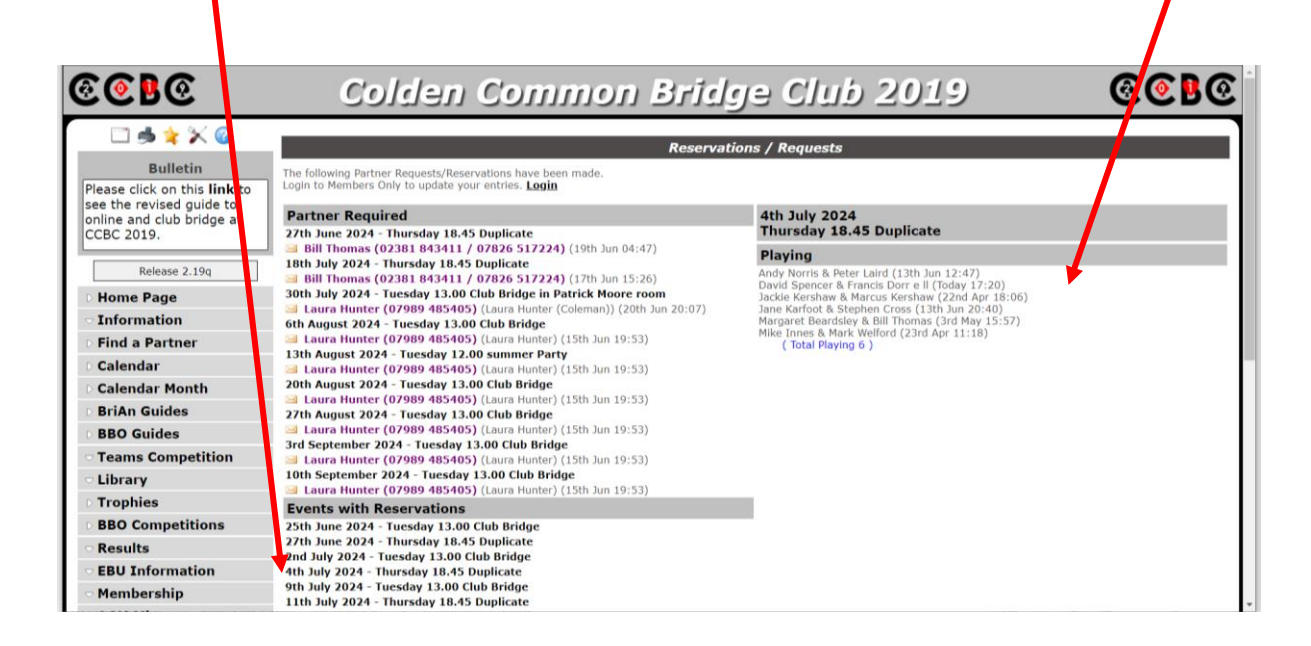